## 日本農業経済学会 2022 年度大会 龍谷大学大会,オンライン開催

# 大会特設サイト利用マニュアル

## 大会特設サイトは 2021 年 12 月 1 日(水)から運用を開始する予定です.

| ////////////////////////////////////         |
|----------------------------------------------|
| ・本大会で「本人が直接口頭報告する予定の方(=筆頭著者(単著の場合を含む))」は、下記の |
| この目次で次のように進んでください.                           |
| 1.個人アカウントの作成                                 |
| → 2.大会特設サイトへのログイン                            |
| → 3.個別報告・特別セッション内の各報告の申込(12月1日~13日)          |
| → 4.大会参加登録(1月31日締切)                          |
| ・本大会で「本人が直接口頭報告を行わない方(=筆頭著者ではない,または聴講のみ)」は,下 |
| 記の目次で次のように進んでください.                           |
| 1.個人アカウントの作成                                 |
| → 2.大会特設サイトへのログイン                            |
| · · · · · · · · · · · · · · · · · · ·        |

### 目次

| 1.個人アカウントの作成           | · · · 2 |
|------------------------|---------|
| 2.大会特設サイトへのログイン        | •••4    |
| 3.個別報告・特別セッション内の各報告の申込 | •••5    |
| 4.大会参加登録               | •••8    |
| 5.領収書の発行               | •••12   |

## 1. 個人アカウントの作成

(1) 学会 HP の左側にあるメニュー「大会情報」をクリックし、さらに下記の「大会特設サイト」バナーをクリックして、大会特設サイトにアクセスします.

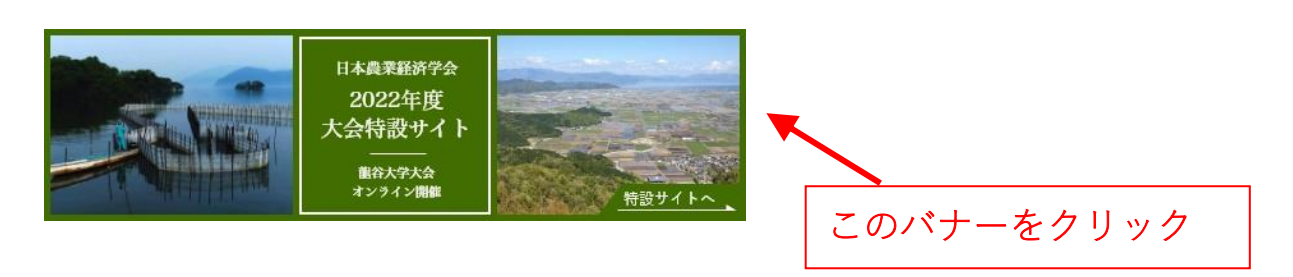

(2)初めて「大会特設サイト」にアクセスした方は、下記のサイト入口画面で、個人アカウントを作成する必要があります.まず、「アカウントを作成」をクリックします.

「大会特設サイト」入口画面

| 日本電理部72<br>2022年度<br>大会社豊少イト<br>BD27758 |                                                 | 日本語 / <u>English</u><br>お同い合わせ | <u> </u>      |
|-----------------------------------------|-------------------------------------------------|--------------------------------|---------------|
|                                         | LOGIN                                           |                                | 言語を選択<br>できます |
| E-m<br>pas                              | ail                                             |                                |               |
| > 2<br>> 2<br>> 2                       | 7 <u>カウントを作成</u><br>1 <u>スクードを忘れた場合</u><br>2周合せ |                                |               |
|                                         |                                                 | 「アカウ<br>をクリッ:                  | ントを作成」<br>ク   |

(3)項目に入力し「次へ」をクリックします.

(名誉会員の方は会員名簿に登録したメールアドレスをログイン ID としてお使いいただくこと で無料で参加登録ができます.もし,これとは異なるメールアドレスをお使いになりたい場合 や登録したメールアドレスが不明な場合は,事前に学会事務局にご連絡ください.)

| HAABAAND<br>2029 K<br>Category<br>Category<br>Category<br>Category |                                          | 日本語 / 「mylish<br>お向い合わせ |           |         |
|--------------------------------------------------------------------|------------------------------------------|-------------------------|-----------|---------|
| アカワント作成 登録のE-mailはログインの際に使用します。 ・必須専日                              |                                          |                         |           |         |
| <b>敬称</b> *<br>姓*                                                  | ○ Mr. ○ Ms. ○ Dr. ○ Prot                 |                         |           |         |
| ミドルネーム                                                             |                                          |                         |           |         |
| ٤.'                                                                | cc) ±15                                  |                         |           |         |
| 7656 <sup>*</sup>                                                  | <br>ex) 東京大学                             | )                       |           |         |
| 所属先住所"                                                             | (x) 東京都文京区本籍7.3-1                        |                         | ①入力する     |         |
| 都使 <b>苦</b> 号 *                                                    | <br>eq113.0023<br>無い場合は*000*後入力して下さい     |                         |           |         |
| 市场香号 *                                                             | ハイフン美紀<br>mt(03-5555-5555, 042-5555 5555 |                         |           |         |
| FAX番号                                                              |                                          |                         |           |         |
| E-mall *                                                           |                                          |                         |           |         |
| パスワード・                                                             |                                          |                         | ② 「次へ」 をク | リック。    |
| パスワードの確認 *                                                         |                                          |                         | ↓ さらに確認画面 | iで<br>再 |
|                                                                    | <b>E</b> 6 X1                            |                         | 度「次へ」をク   | リック     |

(4)登録したメールアドレスへ,承認用 URL が送信されます.

メール内の承認用 URL をクリックすることで、個人アカウント作成が完了します.

| * * * * 様                                                                                                    | このリンクをクリックすると, 個<br>人アカウント作成が完了する               |  |  |  |  |
|----------------------------------------------------------------------------------------------------|-------------------------------------------------|--|--|--|--|
| 日本農業経済学会 2022 年度大会のアガウン                                                                                                    | ・<br>ト作成仮受付が完了いたしましたのでお知らせいたします。                |  |  |  |  |
| 以下 URL にアクセスしてカウント作成を完了させてください。<br>本メールにお心当たりのない場合は破棄して頂けますようお願いいたします。                                                     |                                                 |  |  |  |  |
| https://aesj2022.award-con.com/regist/?la                                                                                  | nguage=2&token=6_11d7599f55b9ce8c38cfac8dc86981 |  |  |  |  |
| ご不明な点やご質問等ございましたら、offi                                                                                                    | ce@aesjapan.sakura.ne.jp までご連絡ください。             |  |  |  |  |
| 日本農業経済学会 2022 年度大会<br>〒104-0033 東京都中央区新川 2-22-4 新封<br>E-mail : office@aesjapan.sakura.ne.jp<br>https://www.aesjapan.or.jp/ | も立ビル 2F 株式会社 共立内                                |  |  |  |  |

## 2. 大会特設サイトへのログイン

(1)「大会特設サイト」入口画面から, ID (メールアドレス)と設定したパスワードを入力して, ログインします.

### 「大会特設サイト」入口画面

|                                                             | 日本語 / English<br>お同い合わせ | 言語を選択              |
|-------------------------------------------------------------|-------------------------|--------------------|
| LOGIN                                                       |                         | できます               |
| E-mail                                                      |                         |                    |
| Login                                                       |                         | ↓ ID(メール<br>アドレス)と |
| - <u>1720-ド友下地</u><br>> <u>パスワード友気れた場合</u><br>> <u>お問合せ</u> |                         | パスワードを<br>  入力     |

(2) ログインでき、「マイページ」の画面が開きました.

| U+&東#約92<br>2022年度<br>大会特設サイト<br>BRAFA&<br>わ919万種 |                             |              | 日本語 / <u>English</u><br>お同い合わせ |
|---------------------------------------------------|-----------------------------|--------------|--------------------------------|
| マイページ 大会プログラム                                     | 個別報告の申込・特別セッシ<br>ョン内の各報告の申込 | ユーザー情報       | 大会参加登録                         |
| マイページ                                             |                             |              | ログアウト<br>様                     |
| 日本農業経済学会2022年度大会 上部メ                              | ニューの「大会参加登録」から              | ら、大会参加登録をお   | 願い致します。                        |
|                                                   |                             |              |                                |
| 日本農業経済学会2022年度大会                                  | <u>2022</u> £               | 王度日本農業経済学会大会 |                                |

(注意!ログインできるようになっただけでは大会に参加できません! 必ず8ページ以下の「大会参加登録」を行って下さい.)

## 3. 個別報告・特別セッション内の各報告の申込

・以下の手順による申込は,その報告の筆頭報告者が行ってください.

(1) <u>個別報告</u>の申し込みをする場合は,まず,<u>3 点のファイル</u>(①申請票(エクセル),②報告 要旨(ワード),③報告原稿(PDF))をまとめて一つの zip ファイルに圧縮しておいてください.

<u>特別セッション内の各報告</u>の申し込みの場合は,報告要旨(ワード)と報告原稿(PDF)の<u>2点</u> をまとめて一つの zip ファイルに圧縮します.)

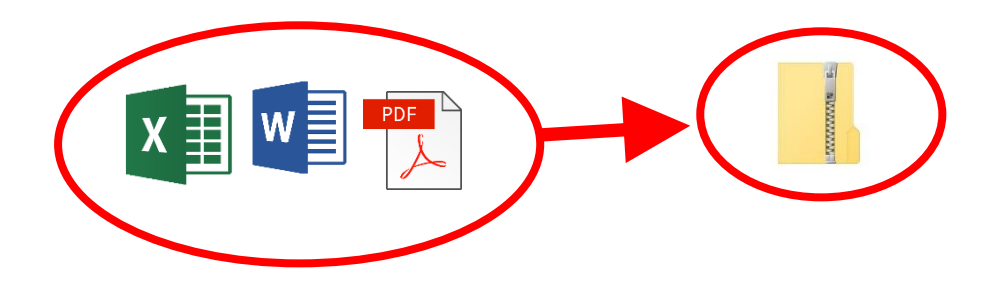

(2) 大会特設サイトにログインし、上部メニューより「個別報告の申込・特別セッション内の 各報告の申込」をクリックして、ページを移動します.

|                                                     | 「個別報告<br>各報告の申              | の申込・特<br>込」をクリ | 別セッション<br>ック                   | ′内の |
|-----------------------------------------------------|-----------------------------|----------------|--------------------------------|-----|
| II+&表##所今合<br>2022年度<br>大会特徴サイト<br>BRA9x6<br>れつうい始齢 |                             |                | 日本語 / <u>English</u><br>お同い合わせ |     |
| マイページ 大会プログラム                                       | 個別報告の申込・特別セッシ<br>ョン内の各報告の申込 | ユーザー情報         | 大会参加登録                         |     |
| マイページ                                               | ーの「十全参加登録」から                | 、十〇共加登録をお願     | ログアウト<br>様                     |     |
|                                                     |                             | 、八五参加豆球での藤     |                                |     |
| 日本農業経済学会2022年度大会                                    | <u>2022</u> 年               | 度日本農業経済学会大会    |                                |     |

(3)「個別報告の申込・特別セッション内の各報告の申込」ページに切り替わるので,必要な項目を入力します.また, zip ファイルをアップロードします.

| 世本教学部行会<br>2022年度                                                                                                    | -                                                                                                    | 日本語 / <u>English</u>               |                                                                                                    |
|----------------------------------------------------------------------------------------------------|----------------------------------------------------------------------------------------------------|------------------------------------|----------------------------------------------------------------------------------------------------|
| *\$19274 F<br>BRATA<br>2191/88                                                                                                    | Sec.                                                                                                    | お同い合わせ                             | 報告の種類は「個別                                                                                                    |
| マイページ 大会プログラム                                                                                                    | 個別報告の中辺<br>ヨン内の名                                                                                                    | ・特別セッシ ユーザー情報 大会参加登録<br>2011年20日23 | 口頭報告  「特別セ                                                                                                    |
|                                                                                                    |                                                                                                    |                                    | ッション内の報告し                                                                                                    |
| 個別報告の申込・特別セッション                                                                                                    | 内の各報告の申                                                                                                    | 込<br>ログアウト                         | かどから遅んでく                                                                                                    |
| 筆頭著者として、個別報告一つと特別セ                                                                                                    | ッション一つのみ                                                                                                    | ∦<br>申し込むことができます。                  | などから医してく                                                                                                    |
| 報告申込1 報告申込2                                                                                                    | 報告申込3                                                                                                    |                                    |                                                                                                    |
| • <b>必须</b> 项日                                                                                                    |                                                                                                    | お問い合わせ                             |                                                                                                    |
| 大会名称"                                                                                                    |                                                                                                    |                                    | zip ノアイルをアツ                                                                                                    |
| プレゼンテーションの種類                                                                                                    |                                                                                                    | $\checkmark$                       | 「  プロードします. フ                                                                                                    |
| 報告タイトル・                                                                                                    |                                                                                                    |                                    | ァイル名は自動で                                                                                                    |
| zlpファイルのアップロード(中語県,報告要<br>旨),報告原稿の3点(特別セッション内償別報告<br>の場合は報告要旨),報告原稿の2点)を1つのzlp<br>ファイルにまとめたものをアップロード)*                                                                                                    | ファイルを選択<br>ZPファイル系式5MB<br>自動的にファイル名がf                                                                                                    | されていません<br>けられてシステムに登録されます。        | 変更されます。                                                                                                    |
| 備考 (特別セッション内やシンボジウム内の報告の場合は、どのセッション、シンボのものかわ<br>かる内容(働きば、セッション、シンボのものかわ                                                                                                    |                                                                                                    |                                    |                                                                                                    |
| ンタイトルなど)を書いてください。)                                                                                                    |                                                                                                    |                                    |                                                                                                    |
|                                                                                                    |                                                                                                    |                                    | 全(の者者・共者者                                                                                                    |
|                                                                                                    |                                                                                                    |                                    | の所冨先悟報を―                                                                                                    |
| 報告老情報入力                                                                                                    |                                                                                                    |                                    |                                                                                                    |
| 報告者情報入力<br><sup>所属</sup>                                                                                                    | 例: 東京大学                                                                                                    |                                    | 旦ここに入力しま                                                                                                    |
| 報告者情報入力<br><sup>所属</sup>                                                                                                    | 例:         東京大学           +         所属を追加する                                                                                                    |                                    | 旦ここに入力しま<br>す.ここに入力した                                                                                                    |
| 報告者情報入力                                                                                                    | 例:         東京大学           ・         所属を追加する                                                                                                    |                                    | <ul> <li>シが腐光情報を</li> <li>旦ここに入力しま</li> <li>す.ここに入力した</li> <li>所属先は</li> <li>下で著</li> </ul>                                                |
| 報告者情報入力<br>所與<br>筆頭甚者 *                                                                                                    | 限:         東京大学           +         所属を追加する           氏名         (コレスボン<br>ディング・オーサ<br>ーの場合: 急調のセット                                                                                                    |                                    | <ul> <li>シが腐光情報を</li> <li>旦ここに入力しま</li> <li>す.ここに入力した</li> <li>所属先は、下で著</li> <li></li></ul>                                                |
| 報告者情報入力<br>所成<br><sup>年</sup> 承诺者*                                                                                                    | 東京大学           ・ 所属を追加する           氏名 (コレスボン<br>ディング・オーサーの場合)名前の右<br>に「1」をつけて下<br>さい)・                                                                                                    |                                    | <ul> <li>シが属光情報を</li> <li>旦ここに入力しま</li> <li>す.ここに入力した</li> <li>所属先は、下で著</li> <li>者・共著者を入力す</li> </ul>                                      |
| 報告者情報入力<br>所與<br>筆頭著者 *                                                                                                    | 東京大学           ・ 所属を追加する           氏名 (コレスボン<br>ディング・オーサーの留合,8前の右<br>に「り、もつけて下<br>さい)・           E-mall                                                                                                    |                                    | <ul> <li>旦ここに入力します.ここに入力した</li> <li>所属先は、下で著者・共著者を入力する際に「所属」のプ</li> </ul>                                                                  |
| 報告者情報入力<br>所與<br>筆頭甚者 <sup>•</sup>                                                                                                    | <ul> <li>伊: 東京大学</li> <li>★ 所属を追加する</li> <li>氏名 (コレスボン<br/>ディング・オーサーの場合名絵前右<br/>に「・」をつけて下<br/>さい)</li> <li>E-冊副Ⅱ</li> <li>所属</li> </ul>                                                                                                    |                                    | 旦ここに入力しま<br>す.ここに入力した<br>所属先は、下で著<br>者・共著者を入力す<br>る際に「所属」のプ<br>ルダウンメニュー                                                                    |
| 報告者情報入力<br>所成<br>筆頭語者・                                                                                                    | 東京大学         東京大学           ・ 所属を追加する           氏名 (コレスボン<br>ディング・オーサ<br>ーの場合,名納の右<br>に「1, をつけて下<br>さい)・           E-mall           所属                                                                                                    |                                    | 旦ここに入力しま<br>す.ここに入力した<br>所属先は、下で著<br>者・共著者を入力す<br>る際に「所属」のプ<br>ルダウンメニュー<br>で選べるようにな                                                        |
| 報告者情報入力           所與           「新興           「董翊高者・           「董翊高者・           共著者1                                                                                                    | 東京大学           ・ 所属を追加する           氏名 (コレスボン<br>ディング・オーサーの留合,8前の右<br>に「り、キンけて下<br>さい)・           E-mall           所属           「「」」にレスボン<br>ディング・オーサークの留合,8前の右<br>に「」」、                                                                                                    |                                    | 旦ここに入力しま<br>す.ここに入力した<br>所属先は、下で著<br>者・共著者を入力す<br>る際に「所属」のプ<br>ルダウンメニュー<br>で選べるようにな                                                        |
| 報告者情報入力           所與           年晩習者・           年晩習者・           共習者1                                                                                                    | 東京大学           ・ 所属を追加する           氏名 (コレスボン<br>ディング・オーサ<br>ーの留合え続めな<br>に「」をつけて下<br>さい)・           E-mail           所属           氏名 (コレスボン<br>ディング・オーサ<br>ーの留合え続めな<br>に「」をつけて下<br>さい)・                                                                                                    |                                    | 旦ここに入力しま<br>す. ここに入力した<br>所属先は,下で著<br>者・共著者を入力す<br>る際に「所属」のプ<br>ルダウンメニュー<br>で選べるようにな<br>ります.                                               |
| 報告者情報入力<br>所成<br>事項语者・<br>年初音1                                                                                                    | <ul> <li>伊: 東京大学</li> <li>★ 示紙を追加する</li> <li>氏名: (コレスボン<br/>ディング・オーサーの場合: 名前の右<br/>に「・」をつけて下<br/>さい)・</li> <li>ビーホー目</li> <li>所紙</li> <li>氏名: (コレスボン<br/>ディング・オーサーの場合: (コレスボン<br/>ディング・オーサーの場合: (コレスボン<br/>ディング・オーサーの場合: (コレスボン<br/>ディング・オーサーの場合: (コレスボン<br/>ディング・オーサーの場合: (コレスボン<br/>ディング・オーサーの場合: (コレスボン<br/>ディング・オーサーの場合: (コレスボン<br/>ディング・オーサーの場合: (コレスボン<br/>ディング・オーサーの場合: (コレスボン<br/>ディング・オーサーの場合: (コレスボン<br/>ディング・オーサーの場合: (コレスボン<br/>ディング・オーサーの場合: (コレスボン<br/>(コレスボン)</li> </ul>                                                                                                    |                                    | 旦ここに入力しま<br>す.ここに入力した<br>所属先は、下で著<br>者・共著者を入力す<br>る際に「所属」のプ<br>ルダウンメニュー<br>で選べるようにな<br>ります.                                                |
| 報告者情報入力           所成           単読書者・           単読書者・           共著者1                                                                                                    | 東京大学           ・ 示戦を追加する           上、示戦を追加する           正名           二レスボン           ディング・オーサーの場合、名納の右           ド」をつけて下           さい)・           E-mall           所属           「ち」ない方です。           ディング・オーサーの場合、名納の右           「「」、「」、「」、「」、「」、「」、「」、「」、「」、「」、「」、「」、「」、                                                                                                    |                                    | 旦ここに入力しま<br>す. ここに入力した<br>所属先は,下で著<br>者・共著者を入力す<br>る際に「所属」のプ<br>ルダウンメニュー<br>で選べるようにな<br>ります.                                               |
| 報告者情報入力<br>所成<br>筆頭著者・<br>単項著者・<br>共著者1                                                                                                    | 東京大学           まままと追加する           まままと追加する           氏条 (コレスボン<br>ディング・オーサーの場合条約の石<br>に「・」をつけて下<br>さい)・           正一田山           所属           氏条 (コレスボン<br>ディング・オーサーの場合条約の石<br>に「・」をつけて下<br>さい)           日本の時代の日本の時代の日本の時 |                                    | 旦ここに入力しま<br>す. ここに入力した<br>所属先は,下で著<br>者・共著者を入力す<br>る際に「所属」のプ<br>ルダウンメニュー<br>で選べるようにな<br>ります.                                               |
| 報告者情報入力           所成           年前初初考・           年前初初考・           年前初初考・           年前初初考・           「たいま」           共初初1           「しいま」           共初初2                                                                                                    | 東京大学           ・ 示属を送加する           氏名 (コレスボン<br>ディング・オーサーの署合名前の右<br>に「り全つけて下<br>さい)・           正冊副目           所属           氏名 (コレスボン<br>ディング・オーサーの署合名前の右<br>に「り をつけて下<br>さい)           日田田目           所属           日田目           所属                                                                                                    |                                    | 旦ここに入力しま<br>す.ここに入力した<br>所属先は、下で著<br>者・共著者を入力す<br>る際に「所属」のプ<br>ルダウンメニュー<br>で選べるようにな<br>ります.                                                |
| 報告者情報入力<br>所成<br>筆原語者・<br>単原語者・<br>単原語者・<br>単原語者・<br>単原語者・<br>単原語者・<br>単原語者・<br>単原語者・<br>単原語者・<br>単原語者・<br>単原語者・<br>単原語者・<br>単原語者・<br>単原語者・<br>単原語者・<br>単原語者・<br>単原語者・<br>単原語者・<br>単原語者・<br>単原語者・<br>単原語<br>単原語<br>単原語<br>単原語<br>単原語<br>単原語<br>単原語<br>単原語<br>単原語<br>単原語 | 東京大学           ・ 示脳を追加する           上、示脳を追加する           上、示脳を追加する           上、示脳を追加する           上、示脳を追加する           上、示脳・           上、小           上、小           上、小           上、小           上、小           上、小           正           二、           二、 <tr< th=""><th></th><th>旦ここに入力しま<br/>す.こに入力した<br/>所属先は、下で著<br/>者・共著者を入力す<br/>る際に「所属」のプ<br/>ルダウンメニュー<br/>で選べるようにな<br/>ります.</th></tr<>                                                                                                    |                                    | 旦ここに入力しま<br>す.こに入力した<br>所属先は、下で著<br>者・共著者を入力す<br>る際に「所属」のプ<br>ルダウンメニュー<br>で選べるようにな<br>ります.                                                 |
| 報告書情報入力          所成         年読書者・         年読書者・         年読書者1         [Claar]         共著者2                                                                                                    | 東京大学           東京大学           東京大学           東京大学           東京大学           東京大学           東京大学           東京大学           東京大学           東京大学           東京大学           東京大学           東京大学           東京大学           東京大学           東京大学           東京大学           「「・」           東京大学           「「・」           東京大学           「「・」           東京大学           「「「」           東京大学           「「「」           「「「」           「「」           「「」           「「」           「「」           「「」           「「」           「「」           「「」           「「」           「「」           「「」           「「」           「「」           「」           「」           「」           「」           「」           「」           「」           「」           「」           「」           「」<                                                                                                    |                                    | 旦ここに入力しま<br>す.こに入力した<br>所属先は、下で著<br>者・共著者を入力す<br>る際に「所属」のプ<br>ルダウンメニュー<br>で選べるようにな<br>ります.<br>全てを入力したら、<br>画面最下段の「申し<br>込む」ボタンをクリ          |
| 報告書情報入力          所成         事項表者・         事項表者・         非項表引         (Lear)         共著者2                                                                                                    | 東京大学           まままた温和する           正           市場を忘加する           氏名           コレスボン           ディング・オーサーの場合名絵の右<br>に「りまつけて下<br>さい」           店名           二レスボン           ディング・オーサーの場合名絵の右<br>に「りまつけて下           市話           所語           店名           「コレスボン<br>ディング・オーサーの場合名絵の右<br>に「りまつけて下<br>さい」           日本名           「日本3本の方で下<br>さい」           日本名           「コレスボン<br>ディング・オーサーの場合名絵の右<br>に「りまつけて下<br>さい」           日本名           「日本3本の方で下           「日本3本の方で下           「日本3本の方での一           「日本3本の方での一           「日本3本の方ででの一           「日本3本の方ででの一           「日本3本の方ででの一           「日本3本の方での一           「日本3本の方での一           「日本3本の方での一                                                                                                    |                                    | 旦ここに入力しま<br>す.こに入力した<br>所属先は、下で著<br>者・共著者を入力す<br>る際に「所属」のプ<br>ルダウンメニュー<br>で選べるようにな<br>ります.<br>全てを入力したら,<br>画最下段の「申し<br>込む」ボタンをクリ<br>ックします. |

(4)登録したメールアドレスへ、受付完了メールが自動送信されます.

\* \* \* \* 様

報告の申込をいただきありがとうございます。 申込いただいた報告は日本農業経済学会 2022 年度大会へ登録されました。

以下の概要情報をご確認下さい。

| 報告概要<br>報告申込コード #:AESJ000001<br>会議名:日本農業経済学会 2022 年度大会<br>プレゼンテーション:個別口頭発表<br><del>論文タイトル:キキキ</del> キキキキキキキキキ<br>著者:キキキキ                  |
|----------------------------------------------------------------------------------------------------|
| 日本農業経済学会 2022 年度大会<br>〒104-0033 東京都中央区新川 2-22-4 新共立ビル 2F 株式会社 共立内<br>E-mail : office@aesiapan.sakura.ne.jp<br>https://www.aesjapan.or.jp/ |
|                                                                                                    |
| メールでは筆頭著者のみ表示されますが,<br>問題ありません.                                                                                                    |

## 4. 大会参加登録

(1)上部メニューより「大会参加登録」をクリックして、ページを移動します.

|                          |                                    | 日本語 / <u>English</u><br>お問い合わせ | 「大会参加登録」<br>✔ をクリック |
|--------------------------|------------------------------------|--------------------------------|---------------------|
| マイページ 大会プログラム            | 個別報告の申込・特別セッシ ユーザー情報<br>ヨン内の各報告の申込 | 大会参加登録                         |                     |
| マイページ                    |                                    | ログアウト<br>様                     |                     |
| 日本農業経済学会2022年度大会 上部><br> | ニューの「大会参加登録」から、大会参加登録              | をお願い致します。                      |                     |
| 日本農業経済学会2022年度大会         | 2022年度日本農業経済学会。                    | 金                              |                     |

(2)「大会参加登録」ページで必要項目を入力します.

| 日本県理想学校<br>2022年度<br>大会特徴サイト<br>BRA95&<br>22915月88 | 日本語 / Eng<br>お問い合わせ                       | <ul> <li>①「会員種別」</li> <li>で、ラジオボタ</li> </ul> |
|----------------------------------------------------|-------------------------------------------|----------------------------------------------|
| マイページ 大会プログラム                                      | 個別報告の申込・特別セッシ ユーザー情報 大会参加登録<br>ョン内の各報告の申込 | レンから選択する                                     |
| 大会参加登録                                             | ログアウト                                     | と,参加登録料<br>の金額が表示さ<br>▲ わます                  |
| 会議名                                                | 2022年度日本農業経済学会大会                          | 1069.                                        |
| 開催期間                                               | 03/26/2022 ~ 03/27/2022                   |                                              |
| 参加登録入力                                             |                                           | ②支払方法を                                       |
| * 必須項目                                             |                                           | 「クレジットカ                                      |
| 参加予定の大会・                                           | AESJ2022(2022 Annual Conference of AESJ)  | ードか「銀行振                                      |
| 会員種別 *<br>参加登録料/料金(円)                              | ○ 正会員 ○ 学生会員 ○ 非会員                        | 込」から選びま                                      |
| お支払方法 *                                            | ○ クレジットカード ○ 銀行振込                         | す.                                           |
|                                                    | メニューに戻る 確認                                |                                              |
|                                                    |                                           | - ③確認ボタン<br>を押します.                           |

(3a)「クレジットカード」を選んだ場合は下記の画面が出ますので、カード情報を入力して「確認」ボタンを押して下さい(デビットカードは使えません).

| クレジットカード情報                             |                               |
|----------------------------------------|-------------------------------|
| VISA Mastercare DCB The OD Diners Club | Secolary<br>1887              |
| カード番号 *                                | ex) 0123456789012345 (スペース省略) |
| カード有効期限 *                              | ✓ /20 ✓ MM/YY                 |
| カード名義 *                                | ex) TARO SATO                 |
| セキュリティコード・                             | ex) 123                       |
|                                        | メニューに戻る 確認                    |

(4a)「クレジットカード」を選んだ場合,即座に支払いが完了し.マイページに「参加登録済み」と表示されます.

3月の大会間近になると、上部メニューの「大会プログラム」から大会プログラムページにアク セスできるようになります.

| 日本語 / English           2022年度           大会相談サイト           2022年度           大会相談サイト           2022年度           大会相談サイト           2022年度           大会相談サイト           2022年度           大会相談サイト           2022年度           大会相談サイト           2022年度           大会相談サイト           2022年度           大会社           2022年度           大会社           2022年度           大会社           2022年度           大会社           2022年度           大会社           2022年度           2022年度           2022年度           2022年度           2022年度           2022年度           2022年度           2022年度           2022年度           2022年度           2022年度           2022年度           2022年度           2022年度           2025年度           2025年度           2025年度           2025年度           2025年度           2025年度           2025年度           2025年度           2 | 「参加登録済み」 |
|----------------------------------------------------------------------------------------------------|----------|
| マイページ 大会ブログラム 個別報告の申込。特別セッシ ユーザー情報 大会参加登録<br>ヨン内の各報告の申込                                                                                                    | と表示されます. |
| マイページ<br><i>ほ</i>                                                                                                    |          |
| 日本農業経済学会2022年度大会         2022年度日本農業経済学会大会                                                                                                    |          |
| <b>参加登録済み</b><br>*オンライン会議当日にリンクを表示します。                                                                                                    |          |

(3b) (2)で「銀行振込」を選んで「確認」ボタンを押した場合は下記の画面が出ます.こ こで,「登録」ボタンを押して下さい.

| 大会参加登録  |                                        | <b>ログアウト</b><br>様 |
|---------|----------------------------------------|-------------------|
| 会議名     | 2022年度日本農業経済学会大会                       |                   |
| 開催期間    | 03/26/2022 ~ 03/27/2022                |                   |
| 参加登録確認  |                                        |                   |
| 参加予定の大会 | AESJ2022(2022 Annual Conference of AES | (J)               |
| 会員種別    | 正会員                                    |                   |
|         | 戻る 登録                                  |                   |

#### (4b) すると、下記のメールが届きます.メールの文面の指示に従い振込を行ってください.

\* \* \* \* 様

この度は日本農業経済学会2022年度大会にお申込み頂き、誠にありがとうございます。 参加申し込み内容をご確認の上、下記の振込先へ参加料のお振り込みをお願い致します。

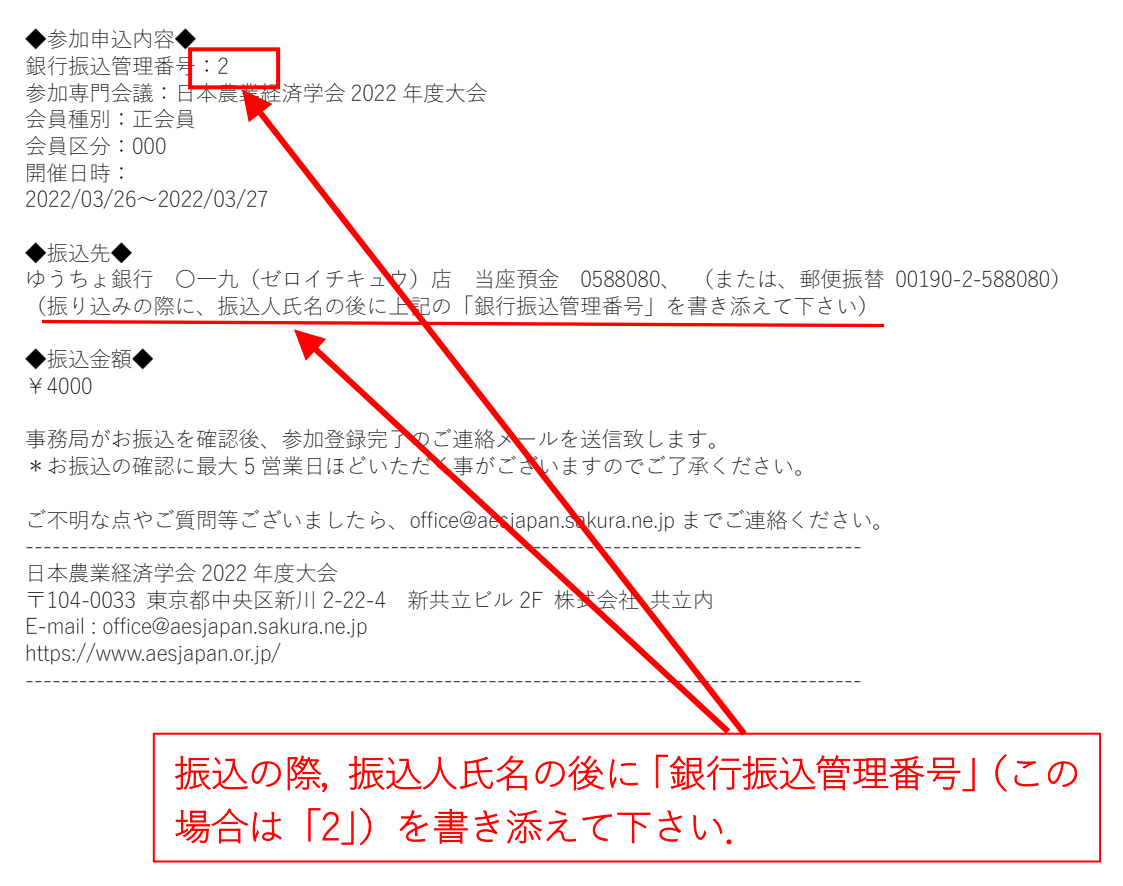

(5b)事務局が振込を確認すると、「参加登録完了」となります. なお、振り込みが確認される まで最大5営業日程度の時間がかかる場合があります.

「参加登録完了」になると、マイページに「参加登録済み」と表示されます.

3月の大会間近になると、上部メニューの「大会プログラム」から大会プログラムページにアク セスできるようになります.

| 日本品質紙例分合           2022年度           大会特徴サイト           BRAPAG           オンライン開催 |                                        |           | 日本語 / <u>English</u><br>お問い合わせ |
|--------------------------------------------------------------------------------|----------------------------------------|-----------|--------------------------------|
| マイページ 大会プログラ                                                                   | ラム 個別報告の申込・特別セッシ<br>ヨン内の各報告の申込         | ユーザー情報 大会 | 会参加登録                          |
| マイページ                                                                          |                                        |           | <b>ログアウト</b><br>様              |
| 日本農業経済学会2022年度大会                                                               | 2022年度日本農業経済学会大会                       |           |                                |
|                                                                                | <b>参加登録済み</b><br>*オンライン会議当日にリンクを表示します。 |           |                                |
|                                                                                |                                        |           | , 「参加登録済み」<br>と表示されます.         |

## 5. 領収書の発行

(1) 領収書の発行を受けるためには、まず「マイページ」から、本大会のリンクをクリックします.

|                                           | ①メニューで「マイィ                     | ページ」を選択 |
|-------------------------------------------|--------------------------------|---------|
| II+A RHA?会<br>2022年度<br>大会特徴サイト           | 日本語 / <u>English</u><br>お同い合わせ |         |
| BR752                                     |                                | ②大会のリン  |
| マイページ 大会プログラム 個別報告の申込・特別セッシ<br>ョン内の各報告の申込 | ユーザー情報 大会参加登録                  | クをクリック  |
| マイページ                                     | ログアウト<br>##                    |         |
| 日本農業経済学会2022年度大会                          |                                |         |
| 参加登録済み<br>*オンライン会議当日にリンクを表示し              | - <b>-</b> -                   |         |

(2) 大会への参加登録詳細が表示されると、その下部に領収書ダウンロードのボタンがあります.

| Цавлики<br>2022#2<br>ХАНДУ-1<br>1<br>257638<br>2-37638 | 日本語 / Eoglish<br>お同い会わせ                                                                                                    |              |
|--------------------------------------------------------|----------------------------------------------------------------------------------------------------|--------------|
| マイページ 大会プログラム                                          | 個別報告の申込・特別セッシ ユーザー情報 大会参加登録<br>ヨン内の各報告の申込                                                                                                    |              |
| 大会                                                     | ログ7 <b>9</b> ト<br>様                                                                                                    |              |
| 参加登録詳細                                                 |                                                                                                    |              |
| 会議名                                                    | 2022年度日本農業経済学会大会                                                                                                    |              |
| 開催期間                                                   | 26/03/2022 ~ 27/03/2022                                                                                                    |              |
| 参加予定の大会                                                | AESJ2022(2022 Annual Conference of AESJ)                                                                                                    |              |
| 参加登録料/料金(円)                                            | ¥4,000                                                                                                    |              |
| 参加登録日                                                  | 01/11/2021                                                                                                    | │ 「領収書ダウンロート |
| 会員区分                                                   | 000                                                                                                    |              |
| メニューに戻                                                 | 1     1     1     1     1     1     1     1     1     1     1     1     1     1     1     1     1     1     1     1     1     1     1     1     1     1     1     1     1     1     1     1     1     1     1     1     1     1     1     1     1     1     1     1     1     1     1     1     1     1     1     1     1     1     1     1     1     1     1     1     1     1     1     1     1     1     1     1     1     1     1     1     1     1     1     1     1     1     1     1     1     1     1     1     1     1     1     1     1     1     1     1     1     1     1     1     1     1     1     1     1     1     1     1     1     1     1     1     1     1     1     1     1     1     1     1     1     1     1     1     1     1     1     1     1     1     1     1     1     1     1     1     1     1     1     1< | のボタン         |